## **Initiation à Corel Presentations 8**

Depuis la conférence jusqu'à la réunion hebdomadaire, en passant par la salle d'audience, il n'y a pas de meilleur moyen de présenter vos idées à votre auditoire qu'un diaporama ou une *présentation graphique*. Un diaporama fait dans Corel Presentations est un document qui contient une série de pages connexes. Sur ces pages, vous pouvez afficher du texte, des listes pointées, des graphiques, des tableaux, des photographies, des dessins et d'autres objets graphiques.

## Démarrage de Corel Presentations

Vous démarrez Corel Presentations de la même manière que toute autre application Windows, au moyen du menu Démarrer. Selon le mode d'installation de Corel WordPerfect Suite 8 sur votre système, vous pouvez également lancer Corel Presentations depuis les icônes du Gestionnaire des applications du bureau (DAD), sur la barre des tâches de Windows.

\_ PROCÉDURE \_

Pour démarrer Corel Presentations :

- 1. Sur la barre des tâches, cliquez sur le bouton Démarrer.
- 2. Dans le menu Démarrer, choisissez Corel WordPerfect Suite 8.
- 3. Dans le sous-menu de Corel WordPerfect Suite 8, choisissez Corel Presentations 8.

## - EXERCICE -

Dans l'exercice suivant, vous allez démarrer Corel Presentations.

- 1. Sur la barre des tâches, *Le menu Démarrer s'ouvre.* cliquez sur le bouton Démarrer.
- 2. Dans le menu Démarrer, choisissez Corel WordPerfect Suite 8. Le sous-menu de Corel WordPerfect Suite 8 s'affiche.
- Choisissez Corel Presentations
  Corel Presentations démarre et la boîte de dialogue Nouveau s'affiche.

ĦΝ

3